Governo do Estado de Santa Catarina

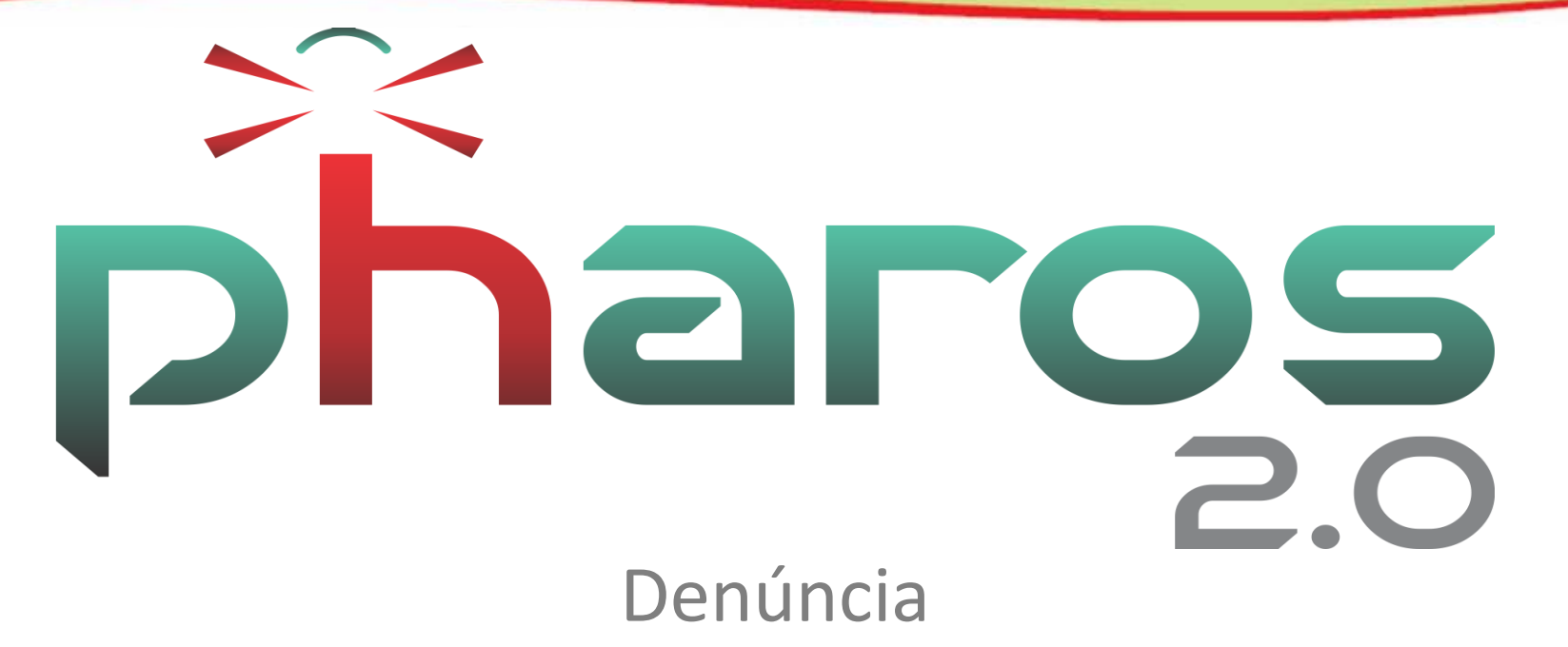

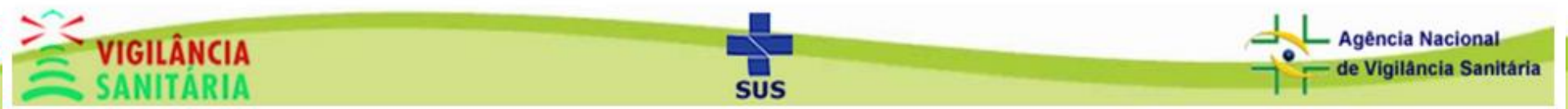

## Notificação na tela inicial do PHAROS

Cadastros • Protocolo • Relatórios • Atividades Técnicas • Plano de Ação • Cadastros Base • Controle de Acesso • Sistema •

| 05 |
|----|
|    |

| Olá adrian | OCF Plano de Ações | Meu Perfil                     |                    |             |               |              |                      |                  |
|------------|--------------------|--------------------------------|--------------------|-------------|---------------|--------------|----------------------|------------------|
|            | Lista d            | las Minhas últimas Inspeção    |                    |             |               | Lista de C   | hamados              |                  |
| 1          | N° Razão Soc       | ial                            | Elaboração         | 08/03/      | 2019          | exclusão de  | cadastro             |                  |
| 1000001    | 00690/19 TESTE T   | REINAMENTO                     | 20/02/2019         | 00/00/      | 2010          | oncidede de  |                      |                  |
| 100000     | 89925/18 JANA IS   | OPPO ESTETICA E SAUDE LTDA     | 22/11/2018         |             | List          | a de Analise | s de Processos       |                  |
| 100000     | 47104/18 Adriano   | este 2                         | 15/02/2018         | N° Parecer  | N° Infr       | ração        | Orien                | ação             |
| 100000     | 47106/18 TESTE 1   | REINAMENTO                     | 15/02/2018         | 10000002    | 1000000       | 4633/17      |                      |                  |
| 100000     | 37685/17 TESTE T   | REINAMENTO                     | 27/10/2017         |             |               |              |                      |                  |
| 100000     | 20865/17 TESTE 1   | REINIAMENTO                    | 10/08/2017         |             |               | Mensagen     | s e Avisos           |                  |
|            |                    |                                |                    | 09/02/2     | 2018          | Execução d   | as ações de 2018 di  | sponível.        |
|            |                    |                                |                    | 18/12/2     | 2017          | Novas funci  | onalidades.          |                  |
|            |                    |                                |                    | 04/12/2     | 2017          | Nova forma   | de Alimentação das   | Ações Executa    |
|            |                    |                                |                    | 10/11/2     | 2017          | SIERI/SITR   | A disponível para In | fração e Intimaç |
|            |                    |                                |                    | 12/09/      | 2017          | Relatório de | e Inspeção com bras  | ão do Município  |
|            |                    |                                |                    |             |               |              |                      |                  |
|            | Lista de           | denuncias (últimas 5 abertas)  |                    |             |               | Logins P     | endentes             |                  |
| N°         | Data denúncia      | Relato                         |                    | Nome        |               |              |                      | Dt Cadastro      |
| 15405      | 08/03/2019 14:55   | Foi nos indicado uma sede (c   | hácara) para rea   | Não há dado | os para seren | n exibidos!  |                      |                  |
| 15404      | 08/03/2019 13:30   | Senhores fiscais, boa tarde! H | ⊣a um ano já hav   |             |               |              |                      |                  |
| 15394      | 04/03/2019 00:56   | Boa Noite. Em refeição ocorri  | ida hoje, 3/3/201§ |             |               |              |                      |                  |
| 15000      | 03/03/2019 16:03   | Esse ambiente comercial está   | á repleto de fezes |             |               |              |                      |                  |
| 15393      |                    |                                |                    |             |               |              |                      |                  |

SUS

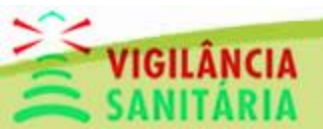

Governo do Estado de Santa Catarina

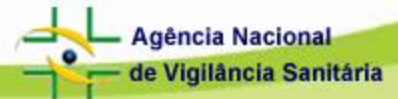

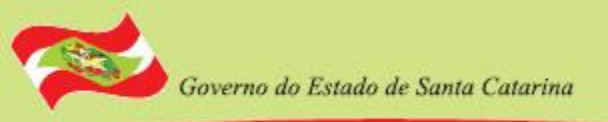

## Fluxo do Fiscal na Denúncia

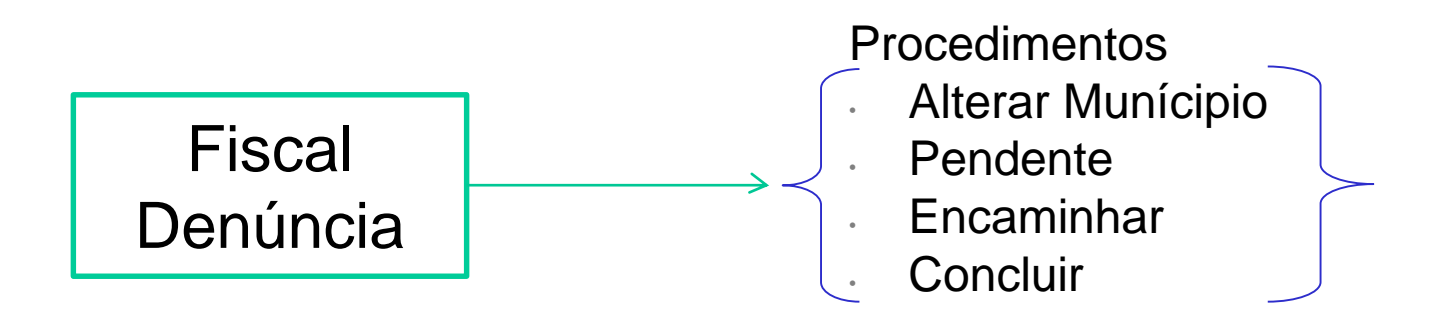

- Necessário que Denúncia já esteja feita, já cadastrada no sistema.
- Fiscal poderá fazer os procedimentos para dar continuidade a denúncia.
- Por exemplo:
  - . Se 'Concluída' pode gerar um Auto de Inspeção, Autuação, etc.
  - . Se 'Pendente' pode ser feita uma Inspeção, aguardando readequação.
  - Se 'Alterar Município' no caso de a denúncia for para outro Município por algum motivo.

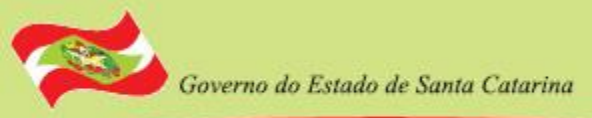

# Fluxo do Fiscal na Denúncia

### Tela inicial para pesquisa da denúncia

| Denúncia Fiscal                      | Denúncia Fisc               | al                  |                                |                          |                     |   |                               |             |  |
|--------------------------------------|-----------------------------|---------------------|--------------------------------|--------------------------|---------------------|---|-------------------------------|-------------|--|
| Busca                                | Dengue                      |                     |                                |                          |                     |   |                               |             |  |
| Regional<br>Selecione                |                             |                     | Município<br>v Selecione       |                          |                     | • | Nº Denúncia<br>Digite o nº da | a denúncia. |  |
| Data Iniciai                         | Data Final                  | Status<br>Selecione | Por sua<br>gerência            | Novas<br>denúncias       | * Tipo<br>Selecione |   |                               | Sub-Tipo    |  |
|                                      |                             |                     |                                |                          |                     |   |                               | Gelecione   |  |
| Lichagon                             |                             |                     | Pesquisar                      | isualizar                | Fechar              |   |                               | Jerecione   |  |
| Listagem                             |                             |                     | Pesquisar N                    | isualizar                | Fechar              |   |                               | Celecione   |  |
| Listagem                             | Dt Denúncia                 | Razão Social /      | Pesquisar V<br>Lista d<br>Nome | isualizar<br>e Denúncias | Fechar<br>Município |   |                               | Tipo        |  |
| Listagem<br>Número<br>Nenhum registr | Dt Denúncia<br>o cadastrado | Razão Social /      | Pesquisar Lista o              | isualizar<br>e Denúncias | Fechar<br>Município |   |                               | Tipo        |  |

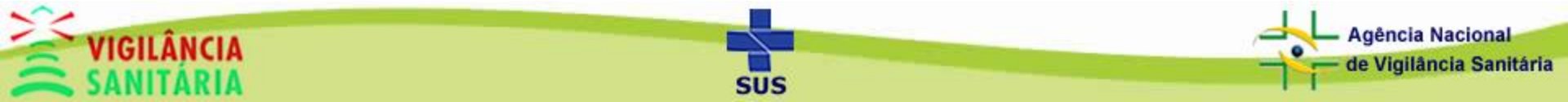

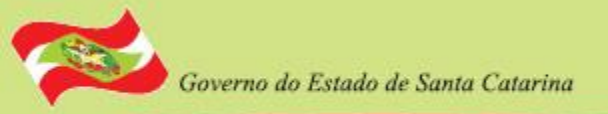

## Denúncia aberta para efetuar procedimentos

| nulário<br>ntrole Fiscal<br>atus                                                                                                    |                                                                                |                                                                                                    |                                                                                                    |                   |                                                                                                    |                                                         |  |
|----------------------------------------------------------------------------------------------------|--------------------------------------------------------------------------------|----------------------------------------------------------------------------------------------------|----------------------------------------------------------------------------------------------------|-------------------|----------------------------------------------------------------------------------------------------|---------------------------------------------------------|--|
| ontrole Fiscal<br>tatus                                                                                                    |                                                                                |                                                                                                    |                                                                                                    |                   |                                                                                                    |                                                         |  |
| Controle Fiscal<br>Status                                                                                                    |                                                                                |                                                                                                    |                                                                                                    |                   |                                                                                                    |                                                         |  |
| Status                                                                                                    |                                                                                |                                                                                                    |                                                                                                    |                   |                                                                                                    |                                                         |  |
|                                                                                                    |                                                                                |                                                                                                    |                                                                                                    |                   |                                                                                                    |                                                         |  |
| Selecione                                                                                                    | -                                                                              |                                                                                                    |                                                                                                    |                   |                                                                                                    |                                                         |  |
| Descrição                                                                                                    |                                                                                |                                                                                                    |                                                                                                    |                   |                                                                                                    |                                                         |  |
| Sigilo aqui a doson                                                                                                    | iýu o                                                                          |                                                                                                    |                                                                                                    |                   |                                                                                                    |                                                         |  |
| 2000 caracteres resta                                                                                                    | antes.                                                                         |                                                                                                    |                                                                                                    |                   |                                                                                                    |                                                         |  |
|                                                                                                    |                                                                                | Salvar                                                                                                    | Imprimir                                                                                                    | E-                | -mail Fechar                                                                                                    |                                                         |  |
| Histórico                                                                                                    |                                                                                |                                                                                                    |                                                                                                    |                   |                                                                                                    |                                                         |  |
| Data                                                                                                    | Alterado por                                                                   | Unidade Responsável                                                                                                    | Status                                                                                                    |                   | Desci                                                                                                    | rição                                                   |  |
|                                                                                                    |                                                                                |                                                                                                    |                                                                                                    |                   |                                                                                                    |                                                         |  |
| 06/01/2019                                                                                                    |                                                                                | DIREÇÃO DIVS                                                                                                    | PENDENTE                                                                                                    |                   | Em análise.                                                                                                    | ,                                                       |  |
| 06/01/2019<br>07/01/2019                                                                                                    | Eliane D'Avila                                                                 | DIREÇÃO DIVS<br>MUNICIPAL (PACTUADO)                                                                                              | PENDENTE                                                                                                    | )<br>C            | Em análise.<br>Encaminhado para Vigilância Municipa                                                                                                    | al.                                                     |  |
| 06/01/2019<br>07/01/2019                                                                                                    | Eliane D'Avila                                                                 | DIREÇÃO DIVS<br>MUNICIPAL (PACTUADO)                                                                                              | PENDENTE<br>ENCAMINHADO<br>(1 of 1)                                                                                         | )<br>• 1 (        | Em análise.<br>Encaminhado para Vigilância Municipa                                                                                                    | al.                                                     |  |
| 06/01/2019<br>07/01/2019<br>Controle Estabeled                                                                                                    | Eliane D'Avila                                                                 | DIREÇÃO DIVS<br>MUNICIPAL (PACTUADO)                                                                                              | PENDENTE<br>ENCAMINHADO<br>(1 of 1)                                                                                         | )<br>  1 (        | Em análise.<br>Encaminhado para Vigilância Municipa                                                                                                    | al.                                                     |  |
| 06/01/2019<br>07/01/2019<br>Controle Estabelec<br>Número da Denúnc                                                                                                    | Eliane D'Avila<br>cimento<br>cia * Data                                        | DIREÇÃO DIVS<br>MUNICIPAL (PACTUADO)<br>do ocorrido Hora d                                                                        | PENDENTE<br>ENCAMINHADO<br>(1 of 1) I < <                                                                                   | 2)                | Em análise.<br>Encaminhado para Vigilância Municipa                                                                                                    | al.                                                     |  |
| 06/01/2019<br>07/01/2019<br>Controle Estabelec<br>Número da Denúno<br>15035                                                                                                    | Eliane D'Avila cimento cia * Data 06/01.                                       | DIREÇÃO DIVS<br>MUNICIPAL (PACTUADO)<br>do ocorrido<br>/2019 Digite                                                               | I PENDENTE<br>ENCAMINHADO<br>(1 of 1) I C<br>I O ocorrido<br>a hora do ocorrido                                             | * Nome<br>Panific | Em análise.<br>Encaminhado para Vigilância Municipa                                                                                                    | al.                                                     |  |
| 06/01/2019<br>07/01/2019<br>Controle Estabelec<br>Número da Denúno<br>15035<br>indereço                                                                                                    | Eliane D'Avila cimento cia * Data 06/01.                                       | DIREÇÃO DIVS<br>MUNICIPAL (PACTUADO)<br>do ocorrido Hora o<br>/2019 Digite                                                        | PENDENTE<br>ENCAMINHADO<br>(1 of 1) IIIIIIIIIIIIIIIIIIIIIIIIIIIIIIIIIII                                                     | * Nome<br>Panific | Em análise.<br>Encaminhado para Vigilância Municipa                                                                                                    | al.<br>CEP                                              |  |
| 06/01/2019<br>07/01/2019<br>Controle Estabelec<br>Número da Denúnc<br>15035<br>indereço<br>Rua Nereu Ramos                                                                                 | Eliane D'Avila<br>cimento<br>cia<br>S                                          | DIREÇÃO DIVS<br>MUNICIPAL (PACTUADO)<br>do ocorrido Hora (<br>/2019 Digite                                                        | lo ocorrido<br>a hora do ocorrido<br>54                                                                                     | * Nome<br>Panific | Em análise.<br>Encaminhado para Vigilância Municipa<br>P P<br>do estabelecimento<br>cadora e confeitaria Scheller<br>Complemento<br>Digite o complemento                                     | al.<br>CEP<br>88420-000                                 |  |
| 06/01/2019<br>07/01/2019<br>Controle Estabelec<br>Número da Denúnc<br>15035<br>Endereço<br>Rua Nereu Ramos<br>Município<br>AGROLÁNDIA                                                      | Eliane D'Avila<br>cimento<br>cia * Data<br>06/01.<br>S                         | DIREÇÃO DIVS<br>MUNICIPAL (PACTUADO)<br>do ocorrido<br>(2019 Digite<br>Bairro<br>Centr                                            | PENDENTE     ENCAMINHADO     (1 of 1)                                                                                       | * Nome<br>Panific | Em análise.<br>Encaminhado para Vigilância Municipa<br>P P<br>do estabelecimento<br>adora e confeitaria Scheller<br>Complemento<br>Digite o complemento<br>Ponto Referênci<br>Digite o ponto | al.<br>CEP<br>88420-000<br>ia do Local<br>de referência |  |
| 06/01/2019<br>07/01/2019<br>Controle Estabelec<br>Número da Denúnc<br>15035<br>Endereço<br>Rua Nereu Ramos<br>Município<br>AGROLÂNDIA<br>Tipo                                              | Eliane D'Avila<br>cimento<br>cia * Data<br>06/01,<br>s                         | DIREÇÃO DIVS<br>MUNICIPAL (PACTUADO)<br>do ocorrido<br>(2019 Digite<br>Bairro<br>Centr                                            | e PENDENTE<br>ENCAMINHADO<br>(1 of 1) re<br>a hora do ocorrido<br>Número<br>54<br>0                                         | * Nome<br>Panific | Em análise.<br>Encaminhado para Vigilância Municipa                                                                                                    | al.<br>CEP<br>88420-000<br>ia do Local<br>de referência |  |
| 06/01/2019<br>07/01/2019<br>Controle Estabelec<br>Número da Denúnc<br>15035<br>Indereço<br>Rua Nereu Ramos<br>Município<br>AGROLÂNDIA<br>Tipo<br>Produção/Comerciali                       | Eliane D'Avila<br>cimento<br>cia * Data<br>06/01,<br>S                         | DIREÇÃO DIVS<br>MUNICIPAL (PACTUADO)<br>do ocorrido<br>I/2019<br>Digite<br>Bairro<br>Centr<br>s (indústria de alimento, restauran | e PENDENTE<br>ENCAMINHADO<br>(1 of 1) • • • •<br>• • • • • • • • • • • • • • •                                              | * Nome<br>Panific | Em análise.<br>Encaminhado para Vigilância Municipa                                                                                                    | al.<br>CEP<br>88420-000<br>ia do Local<br>de referência |  |
| 06/01/2019<br>07/01/2019<br>Controle Estabelec<br>Número da Denúnc<br>15035<br>Endereço<br>Rua Nereu Ramos<br>Município<br>AGROLÂNDIA<br>Tipo<br>Produção/Comerciali<br>Kelato da denúncia | Eliane D'Avila<br>cimento<br>cia * Data<br>06/01;<br>s<br>lização de Alimentos | DIREÇÃO DIVS<br>MUNICIPAL (PACTUADO)<br>do ocorrido<br>(2019 Digite<br>Bairro<br>Centr<br>s (indústria de alimento, restauran     | e PENDENTE<br>ENCAMINHADO<br>(1 of 1) ••• •<br>•<br>•<br>•<br>•<br>•<br>•<br>•<br>•<br>•<br>•<br>•<br>•<br>•<br>•<br>•<br>• | * Nome<br>Panific | Em análise.<br>Encaminhado para Vigilância Municipa                                                                                                    | al.<br>CEP<br>88420-000<br>ia do Local<br>de referência |  |

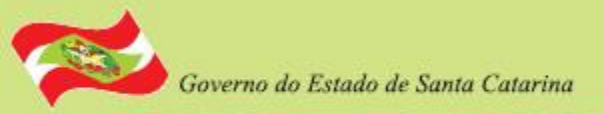

## Denúncia aberta para efetuar procedimentos

| Controle Fiscal                                                                                                    |                                                                                                    | Sele                                                                                                   |                                                                                                    |                                                                                                    |                                                                                                    |
|----------------------------------------------------------------------------------------------------|----------------------------------------------------------------------------------------------------|----------------------------------------------------------------------------------------------------|----------------------------------------------------------------------------------------------------|----------------------------------------------------------------------------------------------------|----------------------------------------------------------------------------------------------------|
| Status                                                                                                    |                                                                                                    | proc                                                                                                   | eaimento                                                                                                    | a ser realizado                                                                                                    |                                                                                                    |
| Descrição<br>Digite aqui a desci                                                                                                    | rição                                                                                                    |                                                                                                    | Dese<br>ao re                                                                                                    | crição da medida<br>ealizar o procedir                                                                                                    | adotada<br>nento                                                                                   |
| 000 caracteres rest                                                                                                    | tantes.                                                                                                    |                                                                                                    |                                                                                                    | •                                                                                                    |                                                                                                    |
| Histórico                                                                                                    |                                                                                                    | Salvar                                                                                                 | Imprimir                                                                                                    | E-mail Fechar                                                                                                    | Após inserir o 'Status' e                                                                          |
| Data                                                                                                    | Alterado por                                                                                                    | Unidada Daananaáya                                                                                     | I Status                                                                                                    | Deeper                                                                                                    | ,<br>Descrição' clique no                                                                          |
| 06/01/2019                                                                                                    | Alterado por                                                                                                    | DIREÇÃO DIVS                                                                                           | PENDENTE                                                                                                    | Em análise                                                                                                    | a Descrição, crique no                                                                             |
| 07/01/2019                                                                                                    | Eliane D'Avila                                                                                                  |                                                                                                    | ) ENCAMINHADO                                                                                                    | ) Encaminhado para Vigilância Municipa                                                                                                    | botão 'Salvar' para                                                                                |
| 0110112010                                                                                                    | Litario D'Attita                                                                                                |                                                                                                    | (1 of 1)                                                                                                    |                                                                                                    |                                                                                                    |
|                                                                                                    |                                                                                                    |                                                                                                    |                                                                                                    |                                                                                                    | Salval Seu procedimento                                                                            |
| Controle Estabele                                                                                                    | ecimento                                                                                                    |                                                                                                    |                                                                                                    |                                                                                                    | Salval Seu procedimento                                                                            |
| Controle Estabele<br>Número da Denún                                                                                                    | ecimento                                                                                                    | do ocorrido Hor                                                                                        | a do ocorrido                                                                                                    | * Nome do estabelecimento                                                                                                    | Salval Sed procedimento                                                                            |
| Controle Estabele<br>Número da Denún<br>5035                                                                                                    | ecimento<br>ncia * Data<br>06/01                                                                                | do ocorrido Hor<br>/2019 Dig                                                                           | <b>a do ocorrido</b><br>jite a hora do ocorrido                                                                                                    | * Nome do estabelecimento<br>Panificadora e confeitaria Scheller                                                                                                    |                                                                                                    |
| Controle Estabele<br>Número da Denún<br>5035<br>ndereço<br>Xua Nereu Ramc                                                                                                    | ecimento<br>ncia * Data<br>06/01                                                                                | do ocorrido Hor<br>/2019 Dig                                                                           | a do ocorrido<br>jite a hora do ocorrido<br>Número<br>54                                                                                                    | * Nome do estabelecimento<br>Panificadora e confeitaria Scheller<br>Complemento<br>Digite o complemento                                                                                                 | CEP<br>88420-000                                                                                   |
| Controle Estabele<br>Número da Denún<br>5035<br>ndereço<br>Rua Nereu Ramo<br>Município                                                                                                    | ecimento<br>ncia * Data<br>06/01                                                                                | do ocorrido Hor<br>/2019 Dig<br>Bai                                                                    | ra do ocorrido<br>jite a hora do ocorrido<br>Número<br>54                                                                                                    | * Nome do estabelecimento<br>Panificadora e confeitaria Scheller<br>Complemento<br>Digite o complemento<br>Ponto Referênci                                                                              | CEP<br>88420-000<br>a do Local                                                                     |
| Controle Estabele<br>Número da Denún<br>5035<br>ndereço<br>Rua Nereu Ramo<br>Município<br>AGROLÂNDIA                                                                                                  | ecimento<br>ncia * Data<br>06/01<br>05                                                                          | do ocorrido Hor<br>/2019 Dig<br>Bain<br>Ce                                                             | a do ocorrido<br>jite a hora do ocorrido<br>Número<br>54<br>rro<br>ntro                                                                                             | * Nome do estabelecimento<br>Panificadora e confeitaria Scheller<br>Complemento<br>Digite o complemento<br>Ponto Referênci<br>Digite o ponto                                                            | CEP<br>88420-000<br>a do Local<br>de referência                                                    |
| Controle Estabele<br>Número da Denún<br>15035<br>Indereço<br>Rua Nereu Ramo<br>Município<br>AGROLÂNDIA<br>Tipo                                                                                        | ecimento<br>ncia * Data<br>06/01<br>DS                                                                          | do ocorrido Hor<br>/2019 Dig<br>Bain<br>Ce                                                             | a do ocorrido<br>jite a hora do ocorrido<br>Número<br>54<br>ntro<br>Sub-Tipo                                                                                        | * Nome do estabelecimento<br>Panificadora e confeitaria Scheller<br>Complemento<br>Digite o complemento<br>Ponto Referênci<br>Digite o ponto                                                            | CEP<br>88420-000<br>a do Local<br>de referência                                                    |
| Controle Estabele<br>Número da Denún<br>15035<br>indereço<br>Rua Nereu Ramo<br>Município<br>AGROLÂNDIA<br>Tipo<br>Produção/Comercia                                                                   | ecimento<br>ncia * Data<br>06/01<br>DS<br>alização de Alimento                                                  | do ocorrido Hor<br>/2019 Dig<br>Bai<br>Ce<br>s (indústria de alimento, restau                          | a do ocorrido<br>jite a hora do ocorrido<br>Número<br>54<br>rro<br>ntro<br>Sub-Tipo<br>FALTA DE HIC                                                                 | * Nome do estabelecimento<br>Panificadora e confeitaria Scheller<br>Complemento<br>Digite o complemento<br>Ponto Referênci<br>Digite o ponto<br>BIENE                                                   | CEP<br>88420-000<br>a do Local<br>de referência                                                    |
| Controle Estabele<br>Número da Denún<br>15035<br>Endereço<br>Rua Nereu Ramo<br>Município<br>AGROLÂNDIA<br>Tipo<br>Produção/Comercia<br>Relato da denúncia<br>Ao ir com minha fa                       | ecimento<br>ncia * Data<br>06/01<br>DS<br>alização de Alimento:                                                 | do ocorrido Hor<br>/2019 Dig<br>Bain<br>Ce<br>s (indústria de alimento, restaun                        | a do ocorrido<br>jite a hora do ocorrido<br>Número<br>54<br>rro<br>ntro<br>Sub-Tipo<br>FALTA DE HIC<br>cionários manipulando alir                                   | * Nome do estabelecimento<br>Panificadora e confeitaria Scheller<br>Complemento<br>Digite o complemento<br>Ponto Referênci<br>Digite o ponto<br>BIENE                                                   | CEP<br>88420-000<br>a do Local<br>de referência                                                    |
| Controle Estabele<br>Número da Denún<br>15035<br>:indereço<br>Rua Nereu Ramc<br>Município<br>AGROLÂNDIA<br>Tipo<br>Produção/Comercia<br>ielato da denúncia<br>Ao ir com minha fa<br>iequer lava as mã | ecimento<br>ncia * Data<br>06/01<br>DS<br>alização de Alimento:<br>amília nas instalaçi<br>áos. Sujeira perto d | do ocorrido Hor<br>/2019 Dig<br>e<br>s (indústria de alimento, restaur<br>to Freezer de sorvete, paran | a do ocorrido<br>jite a hora do ocorrido<br>Número<br>54<br>rro<br>ntro<br>Sub-Tipo<br>rant  FALTA DE HIC<br>cionários manipulando alir<br>ho nos cantos das parede | * Nome do estabelecimento<br>Panificadora e confeitaria Scheller<br>Complemento<br>Digite o complemento<br>Ponto Referênci<br>Digite o ponto<br>SIENE<br>mentos sem touca e luvas, a atendente arruma a | CEP<br>88420-000<br>a do Local<br>de referência<br>CEP<br>88420-000<br>a do Local<br>de referência |

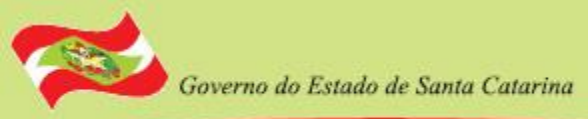

# Histórico da Denúncia

- Após cada procedimento o PHAROS guarda a operação realizada, gerando um histórico da denúncia.
- O histórico é para acompanhamento do processo.
- Quem fez a denúncia também pode ver o histórico, através do número de protocolo, que é gerado ao efetuar a denúncia no sistema.

| Controle Fiscal |                                                        |                      |                       |                                                 |
|-----------------|--------------------------------------------------------|----------------------|-----------------------|-------------------------------------------------|
|                 |                                                        | Imprimir             | E-mail                | Fechar                                          |
| Histórico       |                                                        |                      |                       |                                                 |
| Data            | Alterado por                                           | Unidade Responsável  | Status                | Descrição                                       |
| 28/01/2019      |                                                        | DIREÇÃO DIVS         | PENDENTE              | Em análise.                                     |
| 29/01/2019      | Eliane D'Avila                                         | MUNICIPAL (PACTUADO) | ENCAMINHADO           | Encaminhado para Vigilância Municipal.          |
| 25/02/2019      | CIRIONE<br>LILIANE<br>SORGATTO<br>DE OLIVEIRA<br>SIMÃO | MUNICIPAL (PACTUADO) | CONCLUÍDO             | ESTABELECIMENTO ADEQUOU-SE AS NORMAS SANITÁRIAS |
|                 |                                                        |                      | (1 of 1) III (1 Of 1) |                                                 |

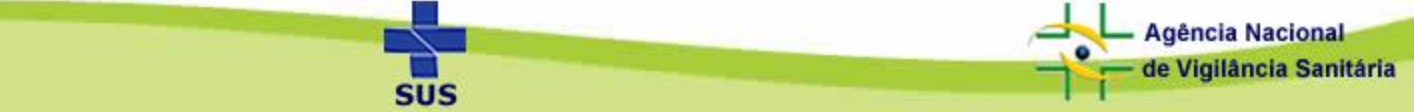

Governo do Estado de Santa Catarina

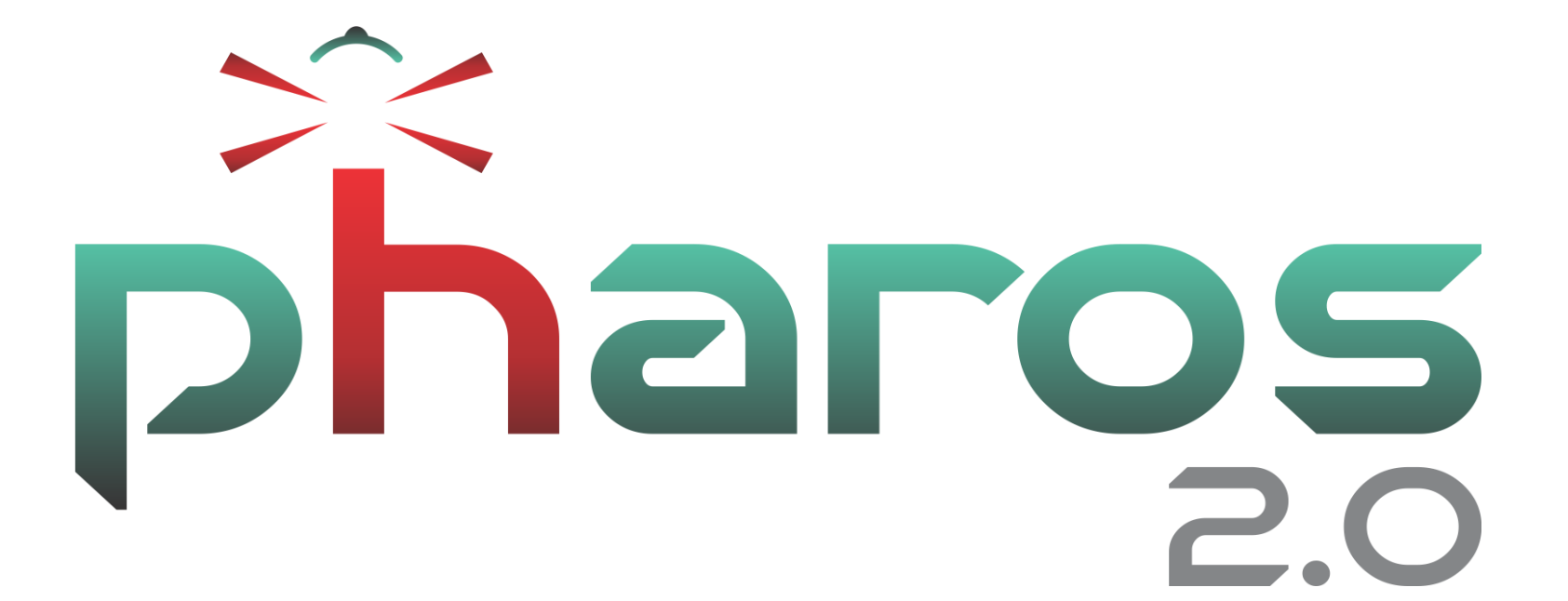

**Obrigado!** 

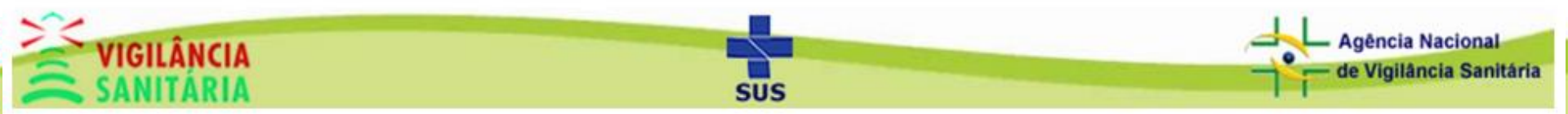